# **Trailer Inspections and License Report**

This document provides information on the Trailer Inspections and License Report, which is a standard report available in FuelsManager. Prerequisites: The Trailer Inspections and License Report should have been preconfigured for

your Site, and your User account should belong to a User Group that has been assigned to view the report. See the *Report Assignment Configuration* help page for more information.

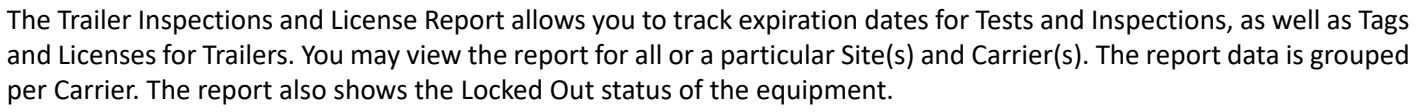

| Site:                                                                                             | ~                                                                                                    | Carrier: <all></all> | ~                                                                                                 | [ View Day 1                   |  |
|---------------------------------------------------------------------------------------------------|----------------------------------------------------------------------------------------------------|----------------------|---------------------------------------------------------------------------------------------------|--------------------------------|--|
| e                                                                                                 |                                                                                                    |                      |                                                                                                   | View Report                    |  |
| Expires within: <all></all>                                                                       | ~                                                                                                    |                      |                                                                                                   |                                |  |
| I4 4 1 of 1 ▷ ▷ 4                                                                                 | Find                                                                                                    | Next 🛃 • 😨           |                                                                                                   |                                |  |
| Trailer Inspections an                                                                            | d License Penort                                                                                                    | •                    |                                                                                                   |                                |  |
|                                                                                                   | u Elcense Report                                                                                                    | •                    | Terminal                                                                                          | ID:                            |  |
| Expires: <ali></ali>                                                                              |                                                                                                    |                      | 2200 Main Charat NIM Adda                                                                         | iD.                            |  |
|                                                                                                   |                                                                                                    |                      | 2200 Main Street NVV Addres                                                                       | ss Line 2                      |  |
|                                                                                                   |                                                                                                    |                      | G                                                                                                 | A                              |  |
|                                                                                                   |                                                                                                    |                      | EPA #                                                                                             |                                |  |
| Carrier                                                                                           |                                                                                                    |                      |                                                                                                   |                                |  |
| Company Trailer:                                                                                  | Trailer ID:                                                                                                    | 1000                 | Locked Out: No                                                                                    |                                |  |
| Test & Inspec                                                                                     | ctions: Inspection ID                                                                                                    | Number               | Expiration Date                                                                                   |                                |  |
|                                                                                                   | Annual Inspection                                                                                                    | 5675675              | Tomorrow                                                                                          |                                |  |
|                                                                                                   | FMCSA Inspection                                                                                                    | 6867867967           | Today                                                                                             |                                |  |
|                                                                                                   | State Inspection                                                                                                    | 54646867             | 07/09/2022                                                                                        |                                |  |
| Tags & Licen                                                                                      | ses: Tag ID                                                                                                    | Number               | Expiration Date                                                                                   |                                |  |
|                                                                                                   | HAZMAT License                                                                                                    | 77868567567          | 10/04/2022                                                                                        |                                |  |
|                                                                                                   | Trailer License                                                                                                    | 35364356436          | 10/05/2022                                                                                        |                                |  |
|                                                                                                   | Trailer Tags                                                                                                    | 456456345345         | 10/06/2022                                                                                        |                                |  |
| Carrier-M2                                                                                        | The local data in the local data in the local da |                      |                                                                                                   |                                |  |
| Company Trailer:                                                                                  | Trailer ID:                                                                                                    | -                    | Locked Out: No                                                                                    |                                |  |
| Test & Inspec                                                                                     | ctions: Inspection ID                                                                                                    | Number               | Expiration Date                                                                                   |                                |  |
|                                                                                                   | Annual Inspection                                                                                                    | 678678678            | 08/22/2022                                                                                        |                                |  |
|                                                                                                   | FMCSA Inspection                                                                                                    | 4545646546           | 06/30/2022                                                                                        |                                |  |
| Tags & Licen                                                                                      | ses: Tag ID                                                                                                    | Number               | Expiration Date                                                                                   |                                |  |
|                                                                                                   | Trailer Tags                                                                                                    | 67567567565          | 07/21/2022                                                                                        |                                |  |
|                                                                                                   |                                                                                                    |                      | $\sim \sim \sim \sim \sim \sim \sim \sim \sim \sim \sim \sim \sim \sim \sim \sim \sim \sim \sim $ | $\sim\sim\sim\sim\sim\sim\sim$ |  |
| $\sim \sim \sim \sim \sim \sim \sim \sim \sim \sim \sim \sim \sim \sim \sim \sim \sim \sim \sim $ |                                                                                                    |                      | $\sim$ $\sim$ $\sim$ $\sim$ $\sim$ $\sim$ $\sim$ $\sim$ $\sim$ $\sim$                             |                                |  |
| EXPRESS CO                                                                                        |                                                                                                    |                      |                                                                                                   |                                |  |
| Company Trailer: 24001                                                                            | Trailer ID:                                                                                                    |                      | Locked Out: No                                                                                    |                                |  |
| No Data for T                                                                                     | No Data for Test & Inspections                                                                                                    |                      |                                                                                                   |                                |  |
|                                                                                                   |                                                                                                    |                      |                                                                                                   |                                |  |
| No Data for T                                                                                     | ags & Licenses                                                                                                    |                      |                                                                                                   |                                |  |
| No Data for T<br>Total Count Trailers: 6                                                          | ags & Licenses                                                                                                    |                      |                                                                                                   |                                |  |

The Expiration Date font is color coded for quick visibility:

- Maroon indicates the corresponding Test, Inspection, Tag, or License has <u>expired</u>.
- Red indicates the corresponding Test, Inspection, Tag, or License expires <u>today</u> or <u>tomorrow</u>.
- Green indicates the corresponding Test, Inspection, Tag, or License is <u>active</u> (expires within 2 to 90 days).
- Black indicates the corresponding Test, Inspection, Tag, or License is <u>active</u> and not set to expire anytime soon (expires after 90 days).

For more information on setting the expiration date for assigned Tests and Inspections, or Tags and Licenses, refer the *Equipment Configuration Tests & Inspections Tab* and the *Equipment Configuration Tags & Licenses Tab* help pages.

Refer to the *Equipment Configuration General Tab* help page for more information on locking/ unlocking equipment.

See the Report Header Field Descriptions and Report Column Descriptions sections below for more information.

You must belong to a FuelsManager user group with appropriate security access rights to view and modify data. Some pages may not be available for entry or edit depending on your user security rights.

## Viewing the Trailer Inspections and License Report

You may view the Trailer Inspections and License Report from the Reports menu. Follow the steps below:

- 1) Log in to a Site or Site Group in FuelsManager.
- From the menu, select Reports > Operations > Trailer Inspections and License Report. The report displays.
- In the Site field, select all or a particular Site(s)/ Site Group(s) to filter the table data.
- 4) Select all or a particular **Carrier** from the list.
- 5) In the **Expires within** field, select the expiry to filter the report data:
  - All includes all Tests, Inspections, Tags, or Licenses regardless of expiry status.

#### **Printing the Report**

You may print the report from the header. Follow these steps:

- 1) Click the **Export** A- dropdown menu.
- Select PDF from the list and then save the file in your desired folder location.
   Varec recommends to use the PDF format for exporting reports.
- 3) Open the **PDF** file and then **print** the report.

## **Report Header Field Descriptions**

- 30 Days includes only the Tests, Inspections, Tags, or Licenses that are set to expire within 30 days.
- **60 Days** includes only the Tests, Inspections, Tags, or Licenses that are set to expire within 60 days.
- **90 Days** includes only the Tests, Inspections, Tags, or Licenses that are set to expire within 90 days.
- 6) Click **View Report**. The report values are refreshed based on your selections.

| Site:           |             | ~    | Carrier: <all></all> | ~ | View Report |
|-----------------|-------------|------|----------------------|---|-------------|
| Expires within: | <all></all> |      |                      |   |             |
|                 |             |      |                      |   |             |
| I4 4 1 o        | f1 ▷ ▷ I Φ  | Find | Next 🛃 • 📀           |   |             |

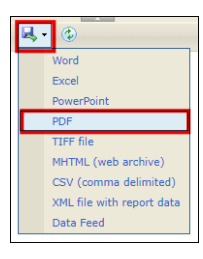

| Field          | Description                                                                                                    |
|----------------|----------------------------------------------------------------------------------------------------|
| Site           | Filters the table to only show data for all or the selected Site(s).                                                                                                    |
| Carrier        | Filters the table to only show data for all or the selected Carrier.                                                                                                    |
| Expires within | <ul> <li>Allows you to select the expiry day to filter the report data:</li> <li>All - includes all Tests, Inspections, Tags, or Licenses regardless of expiry status.</li> <li><b>30 Days</b> - includes only the Tests, Inspections, Tags, or Licenses that are set to expire within 30 days.</li> <li><b>60 Days</b> - includes only the Tests, Inspections, Tags, or Licenses that are set to expire within 60 days.</li> <li><b>90 Days</b> - includes only the Tests, Inspections, Tags, or Licenses that are set to expire within 90 days.</li> <li>For more information on setting the expiration date for assigned Tests and Inspections, or Tags and Licenses, refer the Equipment Configuration Tags &amp; Licenses Tab help pages.</li> </ul> |
| View Report    | Click to view the report based on the selected criteria.                                                                                                    |

### **Report Column Descriptions**

| Column          | Description                                                                            |
|-----------------|----------------------------------------------------------------------------------------|
| Inspection ID   | Lists the names or IDs that identify the corresponding Test & Inspection.              |
| Tag ID          | Lists the names or IDs that identify the corresponding Tag & License.                  |
| Number          | Lists the numbers associated with the corresponding Test, Inspection, Tag, or License. |
| Expiration Date | Lists the expiration dates of the corresponding Test, Inspection, Tag, or License.     |

Standard Trailer Inspections and License Report